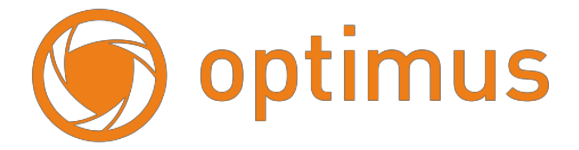

### Руководствопользователя

## Видеокамера Optimus Basic IP-P012.1(4x)DWG

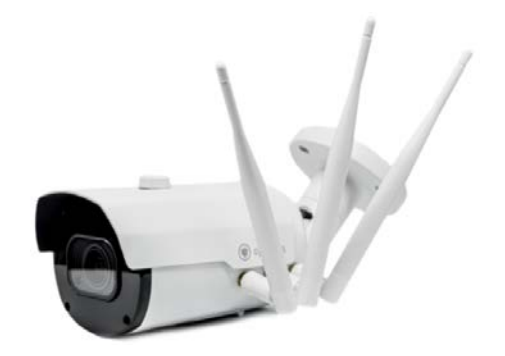

### 1. Установка Sim-карты и карты памяти

# **!!!Все дальнейшие действия производить только с отключенной от питания камерой!!!**

Для установки Sim-карты и карты памяти необходимо разобрать камеру:

1. Для удобства установки SIM карты снимите с камеры козырек (см. рисунок ниже)

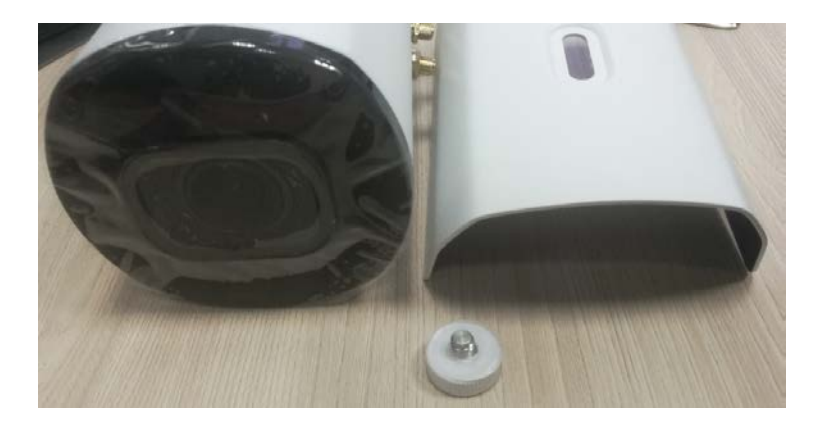

2. Открутить 4 винта по углам передней панели

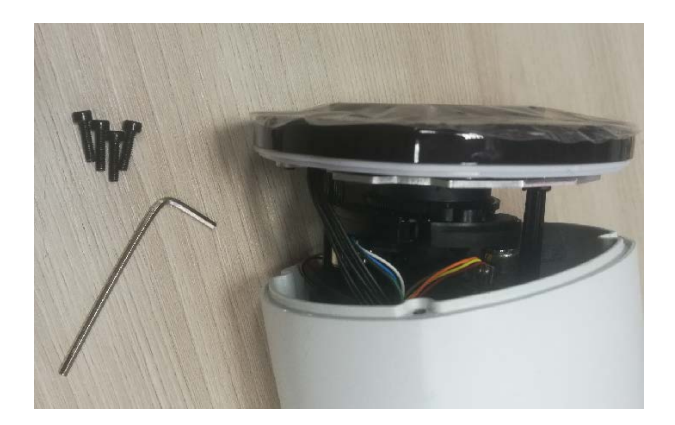

3. Аккуратно извлечь переднюю часть камеры вместе с видеомодулем, после чего откроется доступ к слоту SIM карты. Устанавливаем SIM-карту размера <u>nanoSIM</u> в слот, до щелчка, после чего соберите камеру в обратной последовательности, убедившись в том, что уплотнитель занял верное положение.

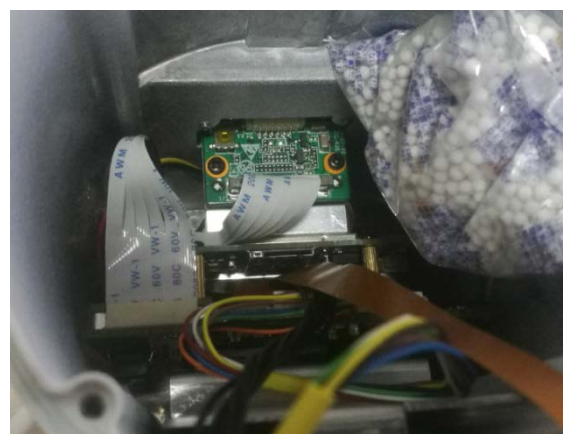

При необходимости устанавливаем карту памяти, слот под micro SD находится под крышкой на нижней поверхности корпуса. Для доступа к слоту открутите винт с помощью шестигранника из комплекта.

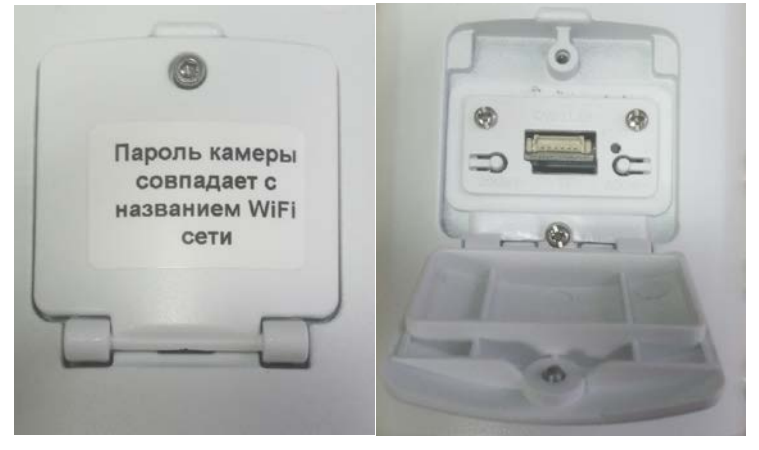

После установки SD карты закройте крышку и зафиксируйте её винтом.

#### 2. Подключение и настройка

# **!!! Камера использует свой внутренний разъем LAN,** подключение и настройка камеры производятся через Wi-Fi!!!

| Беспроводн  | ое сетевое соединение                                                                   | ^                |
|-------------|-----------------------------------------------------------------------------------------|------------------|
|             |                                                                                         | lite.            |
| Optimus_705 | 05                                                                                      |                  |
|             | Имя: Optimus_70505                                                                      |                  |
|             | Уровень сигнала: Ср<br>Тип безопасности: V<br>Тип радио: 802.11n<br>SSID: Optimus_70505 | едний<br>VPA2-PS |
|             | Уровень сигнала: Ср<br>Тип безопасности: V<br>Тип радио: 802.11n<br>SSID: Optimus_70505 | едний<br>VPA2-PS |

 Image: Contracted Devices

 Image: Contracted Devices

 Image: Contracted Devices

 Image: Contracted Devices

 Image: Contracted Devices

 Image: Contracted Devices

 Image: Contracted Devices

 Image: Contracted Devices

 Image: Contracted Devices

 Image: Contracted Devices

 Image: Contracted Devices

 Image: Contracted Devices

 Image: Contracted Devices

 Image: Contracted Devices

 Image: Contracted Devices

 Image: Contracted Devices

 Image: Contracted Devices

 Image: Contracted Devices

 Image: Contracted Devices

 Image: Contracted Devices

 Image: Contracted Devices

 Image: Contracted Devices

 Image: Contracted Devices

 Image: Contracted Devices

 Image: Contracted Devices

 Image: Contracted Devices

 Image: Contracted Devices

 Image: Contracted Devices

 Image: Contracted Devices

 Image: Contracted Devices

 Image: Contracted Devices

 Image: Contracted Devices

 Image: Contracted Devices

 Image: Contracted Devices

Подключаем собранную камеру к питанию 12В постоянного тока. С помощью ПК ищем Wi-Fi сеть «Optimus\_XXXXX», где XXXXX – последние цифры P2P ID номера.

Подключаемся к сети, **пароль** для подключения «1234567890».

Для доступа к модему используем IP адрес **192.168.100.1**, пароль «**admin**». Для доступа к камере используем IP адрес **192.168.100.168**, логин «admin» и пароль «**наименование wi-fi сети** камеры». Главная страница показывает статус подключения к интернету, информацию об уровне сигнала, режим подключения к сотовой связи, количество Wi-Fi клиентов, информацию о Sim-карте и SMS.

Для настройки подключения к интернету через сотовую сеть

выберите «Network Settings».

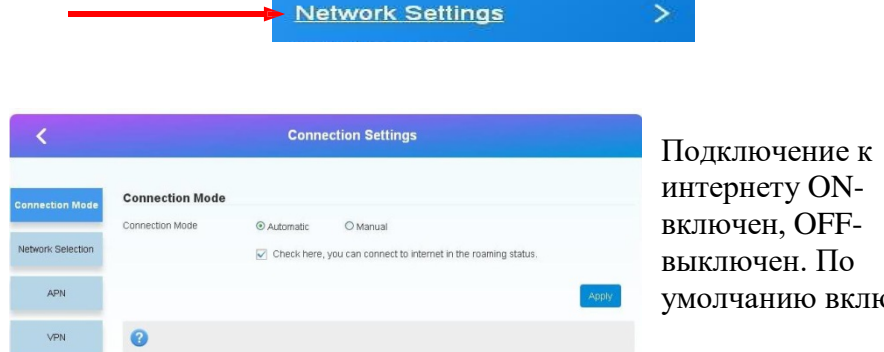

умолчанию включен.

Вы можете

выбрать тип подключения к интернету –

Автоматически(Automatic) или Вручную(Manual). Так же можете установить галочку для использования в роуминге. По умолчанию – Автоматически.

| <                 |                         | Co   | nnection Settir         | igs                                          |   |
|-------------------|-------------------------|------|-------------------------|----------------------------------------------|---|
| Connection Mode   | Network Selection       | on   |                         |                                              |   |
| Network Selection | Network Selection       | c    | ) Automatic<br>) Manual | Automatic<br>Automatic<br>4G Only<br>3G Only | ~ |
| APN<br>VPN        | 0                       |      |                         | 20 Only                                      | A |
| <                 |                         | Conn | ection Settings         |                                              |   |
| onnection Mode    | APN                     |      |                         |                                              |   |
| etwork Selection  | Current APN<br>Mode     | Auto | O Manual                |                                              |   |
| APN               | Profile<br>PDP Type     | IPv4 | ۲                       | ~                                            |   |
| VPN               | Profile Name *          |      |                         |                                              |   |
|                   | APN *<br>Authentication | NONE |                         |                                              |   |
|                   | User Name               | NUNE |                         |                                              |   |
|                   | Password                |      |                         |                                              |   |

На следующей вкладке происходит выбор режима сети: Abto, 4G(LTE) только, ЗС только, 2G только. По умолчанию -Автоматически.

APN - настройка точки доступа. Если модем автоматически не настроил сеть с вашей Sim-картой, вы можете сделать это

вручную, используя данные от вашего оператора сотовой связи.

По умолчанию – Автоматически.

#### Wi-Fi настройки

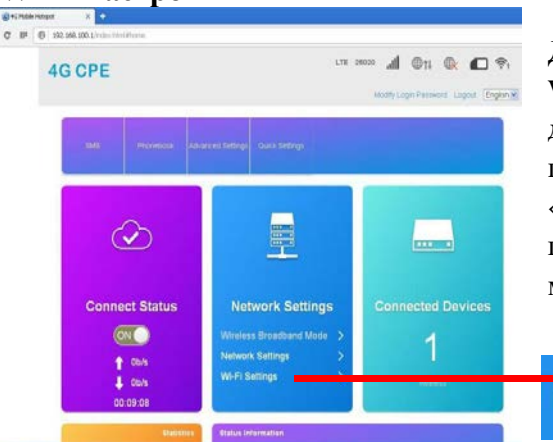

Для изменения настроек Wi-Fi(название точки доступа, пароля) выберите пункт «Wi-Fi Settings»на главной странице модема.

#### Wi-Fi Settings

| <                 | Set up wireless hotsp | Wi-Fi Settings<br>of so that your mobile phone or laptop could access network via it | Можете                    |
|-------------------|-----------------------|--------------------------------------------------------------------------------------|---------------------------|
| SSID              | Wi-Fi Switch          | ⊕ Enable O Disable                                                                   | названи<br>шифров         |
| WPS               | SSID                  | App                                                                                  | 🦣 !!! Не в                |
| Internet Wi-Fi    | Network Name(SSID) *  | Optimus_70505                                                                        | Fi сеть,<br>не буле       |
| Advanced Settings | Security Mode         | SSID Broadcast                                                                       | Вас!!!                    |
| WLAN MAC Filter   | Pass Phrase *         | 1234567890                                                                           |                           |
| 4G CPE            |                       | Modify Login Password LTE 25020                                                      | Измене<br>доступа         |
| <                 |                       | Login Password                                                                       | для из<br>роутер<br>пункт |
| Curre             | nt Password *         |                                                                                      | «Modif<br>Passwo          |
| New F             | Password *            |                                                                                      |                           |
| Com               | III IYON F GOOTTVIN   | Ariely                                                                               | Врели                     |

изменить е сети, тип ания и пароль.

>

аключайте Wiиначе модем доступен для

ние пароля для к роутеру менения пароля а выберите y Login d».

Зведите

текущий пароль(admin по умолчанию) и затем новый пароль с подтверждением.

#### Перенаправление портов

| <          | Advanced Settings             |  |  |
|------------|-------------------------------|--|--|
| Power-save | Port Fittering                |  |  |
| Router     | Port Mapping  Port Forwarding |  |  |
| Firewall   | UPnP DM7                      |  |  |
| Update     |                               |  |  |
| USSD       |                               |  |  |
| DDNS       |                               |  |  |

Вводите внутренний IP адрес камеры(192.168.100.168) и 2 правила на каждый порт - 80 и 9988(по умолчанию).

Если используется статический IP адрес выхода в интернет, можно настроить перенаправление портов для доступа к самой камере.

Вкладка «Advanced Settings», «Firewall», «Port Forwarding».

| Virtual Server Settings | Enable  | © Disable |        |               |
|-------------------------|---------|-----------|--------|---------------|
|                         |         |           |        | Ap            |
| 0                       |         |           |        |               |
| Port Forwarding Sett    | ings    |           |        |               |
| IP Address *            | 1       |           | (e.g., | 192.168.0.101 |
| Port Range *            |         |           | (1~65  | 535)          |
| Protocol                | TCP+UDP |           | ~      |               |
| Comment *               |         |           |        |               |
|                         |         |           |        | A             |

Для настройки камеры используйте «Руководство пользователя для видеокамер IP-P серии Starvis». Для доступа к камере через P2P используйте P2P ID номер на странице информации или через статический IP адрес – если подключена данная услуга у оператора сотовой связи.

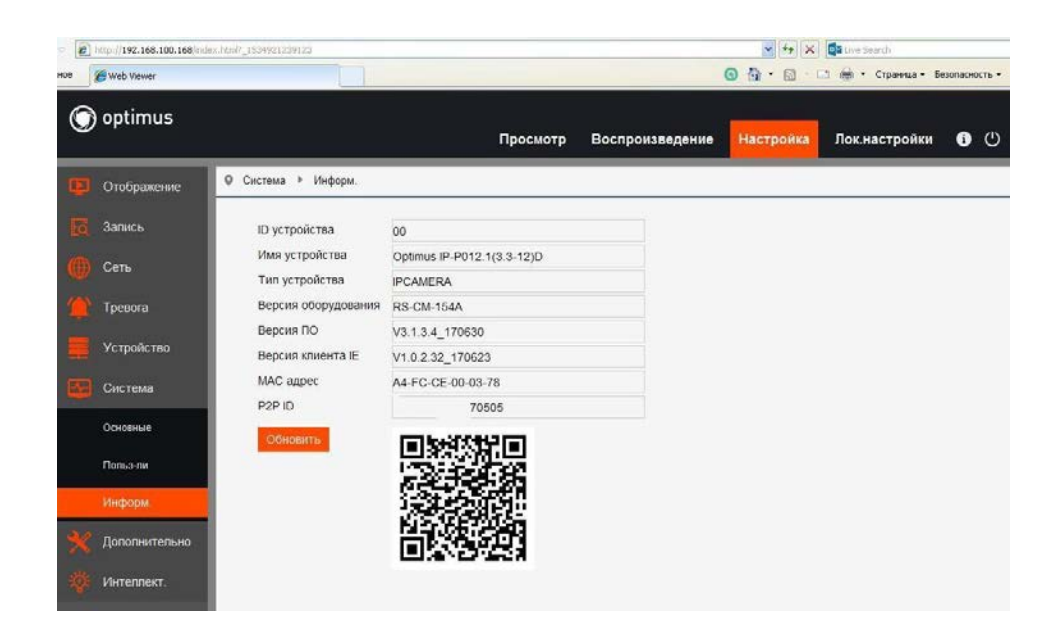